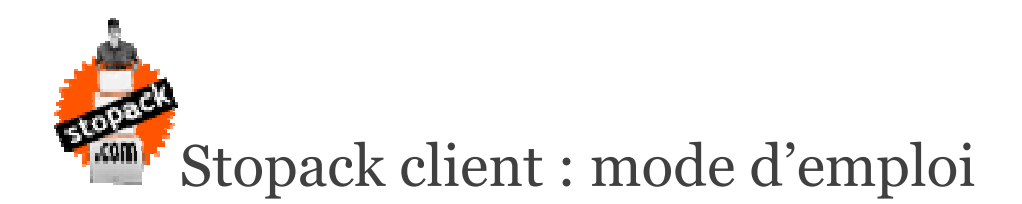

Bonjour,

Stopack est votre logiciel de gestion de stock en ligne. Il vous permet à tout moment de savoir la quantité d'article disponible en stock, l'historique des mouvements en entrée et en sortie, de donner des ordres de livraisons de marchandises à vos clients destinataires, de donner des ordres d'ajout d'articles dans votre espace de stockage.

Nous allons vous présenter son utilisation.

## 1/ Connexion à stopack.com

Stopack est relié directement au logiciel stopack soft installé chez votre gestionnaire de stock. Celui-ci vous donne un login et un mot de passe d'accès à votre compte stopack sur stopack.com. Sur votre compte vous pouvez à tout moment changer votre mot de passe. Si vous n'avez pas reçu de login et mot de passe, rendez-vous sur Je m'inscris.

La connexion se fait en haut à droite dans la zone prévue à cet effet sur le site stopack.com

| 2/ | Votre | comp | te |
|----|-------|------|----|
|----|-------|------|----|

| Mon co      | mpte               | Modifier mon mot de passe         |
|-------------|--------------------|-----------------------------------|
| Pays        | Belgique           |                                   |
| Société     | Charbon 2000       | Ancien mot de passe               |
| Département |                    | Nouveau mot de                    |
| Contact     | MR Manfroid Gérard | passe                             |
| Adresse     | Rue des 3 Frères   | Confirmation du<br>nouveau mot de |
| Code Postal | 6000               | Valider                           |
| Ville       | Charlerol          |                                   |
| Téléphone   | 04/2215896         | Votre gestionnaire de stock       |
| Fax         | 04/2211567         | ASSIST VDM<br>Au Long Pré 72      |
| GSM         |                    | BE 4053 Embourg                   |
| Email       | demir@demir.be     |                                   |

Votre compte est complété depuis le logiciel Stopack de votre stockeur, mais vous pouvez à tout moment modifier les éléments en cliquant sur Modifier puis Valider

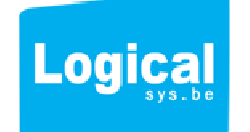

| DECK<br>com                  | Home             | Gestionnaire stock | Client        | Je m'inscris      |          |                                                                           |               |                                             |                | Déconnexion  |    |
|------------------------------|------------------|--------------------|---------------|-------------------|----------|---------------------------------------------------------------------------|---------------|---------------------------------------------|----------------|--------------|----|
| Date                         | ion compte       | Historique         | Stock 🏾 🇊 F   | 'amilles 😽 A      | Articles | Destinataires                                                             | Entrées Stock | Commandes                                   |                |              |    |
| Destinataire<br>Refarticle   | Tous             |                    | •             |                   |          | <ul> <li>✓ Entrée de stoc</li> <li>✓ Attendu</li> <li>✓ A quai</li> </ul> | k             | Sortie de stock<br>A faire                  |                |              |    |
| Libellé article              | 1                |                    | Reche         | ercher            |          | <ul> <li>Etiquetté</li> <li>Stocké</li> </ul>                             |               | <ul> <li>Terminé</li> <li>Retour</li> </ul> | Rechercher     |              |    |
| • Statut                     | ¢ Sanz           | ♦ Def/Cmr          | Datel surgion | ♦<br>Date∆rrivane | • Nombra | ♦<br>TymeFmbal                                                            | Poide         | Volume                                      | ♦ Bestinataira | ♦ VillaDesti |    |
| Stocké                       | Entrée           | 777                | Dutcentuison  | 15/11/2012        | 15       | Palette                                                                   | 0.00          | 0.00                                        | Destinuture    | A VIICOUSU   |    |
| Aquai                        | Entrée           | 999                |               | 15/11/2012        | 15       | Palette                                                                   | 0.00          | 0.00                                        |                |              |    |
| Aquai                        | Entrée           | 455555             |               | 20/11/2012        | 2        | Palette                                                                   | 0.00          | 0.00                                        |                |              | 11 |
| Etiquetté                    | Entrée           | 6777               |               | 20/11/2012        | 4        | Colis                                                                     | 0.00          | 0.00                                        |                |              | 11 |
| A quai                       | Entrée           | 67877866           |               | 21/11/2012        | 16       | Palette                                                                   | 0.00          | 0.00                                        |                |              |    |
| Etiquetté                    | Entrée           | 7788000            |               | 21/11/2012        | 30       | Palette                                                                   | 0,00          | 0.00                                        |                |              | 11 |
| A quai                       | Entrée           | 44545454           |               | 21/11/2012        | 5        | Palette                                                                   | 0,00          | 0,00                                        |                |              |    |
| Stocké                       | Entrée           | 1545415            |               | 21/11/2012        | 4        | Palette                                                                   | 0,00          | 0,00                                        |                |              | 11 |
| Attendu                      | Entrée           | 11511              |               | 22/11/2012        | 4        | Colis                                                                     | 0,00          | 0,00                                        |                |              |    |
| Stocké                       | Entrée           | 445511111          |               | 23/11/2012        | 1        | Palette                                                                   | 0,00          | 0,00                                        |                |              |    |
|                              | Entrée           | 44444              |               | 23/11/2012        | 3        | Palette                                                                   | 0,00          | 0,00                                        |                |              |    |
| Stocké                       |                  | 26526              |               | 05/12/2012        | 5        | Colis                                                                     | 0,00          | 0,00                                        |                |              |    |
| Stocké<br>Stocké             | Entrée           | LOOLO              |               |                   |          |                                                                           |               |                                             |                |              |    |
| Stocké<br>Stocké<br>En cours | Entrée<br>Sortie | 2012112228         | 23/11/2012    |                   | 2        | Palette                                                                   | 1 000,00      | 0,00                                        | Vandermeulen   | Chênée       |    |

Sur l'historique, vous pouvez visionner tous vos mouvements d'entrée et de sortie, mais aussi rechercher tous les mouvements à une date précise, pour un article, pour un destinataire client. Pour une ligne sélectionnée dans le tableau, vous avez le détail des articles qui la compose dans le tableau du

dessous (cfr tableau plus bas)

3.1 Sélectionner les dates : dans la fenêtre historique vous disposez de 2 champs de sélection de date qui ouvrent un calendrier permettant une sélection entre 2 dates, cliquez sur Rechercher.

3.2 Liste déroulante Destinataire : en déroulant la liste vous retrouvez tous vos destinataires.

3.3 Ref article : si vous avez bien référencé chaque article (voir Article) , vous pouvez retrouver tous les mouvements d'un article.

3.4 Libellé article : permet de rechercher depuis le nom d'un article, vous pouvez retrouver tous les mouvements d'un article.

3.5 Entrée de stock : En cochant ou décochant entrée de stock, vous supprimez ce critère de recherche. Vous pouvez aussi ne supprimer que l'un ou l'autre statut de votre recherche (attendu, a quai, etiquetté, stocké). Cliquez sur Rechercher.

3.6 Sortie de stock : En cochant ou décochant sortie de stock, vous supprimez ce critère de recherche. Vous pouvez aussi ne supprimer que l'un ou l'autre statut de votre recherche (A faire, en cours, terminé, retour). Cliquez sur Rechercher.

3.7 Statuts : Attendu : l'ordre avec votre entrée de stock a été enregistrée, le stockeur attend la marchandise. A quai : la marchandise est arrivée et est en traitement.

Etiqueté : la marchandise a reçu son étiquette comprenant un code barre d'identification ; son libellé ; votre nom de client ; un détail du contenu.

Stocké : la marchandise a reçu un emplacement, c'est-à-dire le code barre d'identification est bien lié à un code barre d'emplacement dans l'entrepôt.

A faire : votre ordre de préparation d'emballage et de livraison est bien arrivé chez le stockeur.

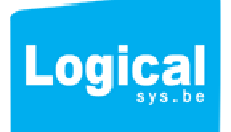

En cours : votre stockeur réalise le picking en vue de l'emballage de la marchandise.

Terminé : votre marchandise est emballé et a reçu son étiquette à code barre d'expédition reprenant votre nom, l'adresse du destinataire, le nombre de colis ou palette de l'envoi, une date de livraison et une référence d'envoi.

Retour : pour les marchandises à sortir du stock et à vous réenvoyer, le stockeur utilise ce statut.

| Statut                                                       | Sens                            | Ref/Cmr      | DateLivraison | DateArrivage                               | Nombre                             | <ul> <li>TypeEmbal</li> </ul> | Poids                  | Volume                       | Des                      | stinataire           | o Vi                   | eDesti                  |
|--------------------------------------------------------------|---------------------------------|--------------|---------------|--------------------------------------------|------------------------------------|-------------------------------|------------------------|------------------------------|--------------------------|----------------------|------------------------|-------------------------|
| Stocké                                                       | Entrée                          | 777          |               | 15/11/2012                                 | 15                                 | Palette                       | 0,00                   | 0,00                         |                          |                      |                        |                         |
| A quai                                                       | Entrée                          | 999          |               | 15/11/2012                                 | 15                                 | Palette                       | 0,00                   | 0,00                         |                          |                      |                        |                         |
| A quai                                                       | Entrée                          | 455555       |               | 20/11/2012                                 | 2                                  | Palette                       | 0,00                   | 0,00                         |                          |                      |                        |                         |
| Etiquetté                                                    | Entrée                          | 6777         |               | 20/11/2012                                 | 4                                  | Colis                         | 0,00                   | 0,00                         |                          |                      |                        |                         |
| Terminé                                                      | Sortie                          | 87           | 16/11/2012    |                                            | 0                                  | Colis                         | 0,00                   | 0,00                         | De hhhh                  |                      | Chaudf                 | ontaine                 |
| En cours                                                     | Sortie                          | 6000         | 21/11/2012    |                                            | 0                                  | Colis                         | 0,00                   | 0,00                         | Vanderme                 | ulen                 | Chênée                 | 3                       |
| Terminé                                                      | Sortie                          | 121122201310 | 30/11/2012    |                                            | 0                                  | Colis                         | 0,00                   | 0,00                         | Vanderme                 | ulen                 | Chênée                 | 3                       |
|                                                              | Sortie                          | 2012112228   | 23/11/2012    |                                            | 2                                  | Palette                       | 1 000,00               | 0,00                         | Vanderme                 | ulen                 | Chêné                  | 3                       |
|                                                              |                                 |              |               |                                            |                                    |                               |                        |                              |                          |                      |                        |                         |
|                                                              |                                 |              |               |                                            |                                    |                               |                        |                              |                          |                      |                        |                         |
|                                                              |                                 |              |               |                                            |                                    |                               |                        |                              |                          |                      |                        |                         |
|                                                              |                                 |              |               |                                            |                                    |                               |                        |                              |                          |                      |                        |                         |
|                                                              |                                 |              |               |                                            |                                    |                               |                        |                              |                          |                      |                        |                         |
|                                                              |                                 |              |               |                                            |                                    |                               |                        |                              |                          |                      |                        |                         |
|                                                              |                                 |              |               |                                            |                                    |                               |                        |                              |                          |                      |                        |                         |
|                                                              |                                 |              |               |                                            |                                    |                               |                        |                              |                          |                      |                        |                         |
|                                                              |                                 |              |               |                                            |                                    |                               |                        |                              |                          |                      |                        |                         |
|                                                              | 0                               |              | Codobarra     | 0                                          | Liballa                            |                               | <b>A</b>               | •                            | • Poids                  | • Volume             | Stockmin               | Stockmax                |
| Famille                                                      |                                 | Ref          | Gouebane      |                                            | Libelle                            |                               | Nombre                 | Unite vente                  |                          |                      |                        |                         |
| Famille<br>oto                                               | 70001040                        | Ref          | Couebaire     | BRIQUETTES                                 | Lignite Bundel                     |                               | 2 Nombre               | Palette                      | 25,00                    | 0,00                 | 12,00                  | 26,00                   |
| Famille<br>toto                                              | 70001040<br>70001091            | Ref          | Godebaire     | BRIQUETTES                                 | Lignite Bundel                     |                               | 2<br>5                 | Palette<br>Palette           | 25,00<br>10,00           | 0,00<br>0,00         | 12,00<br>12,00         | 26,00<br>52,00          |
| Famille<br>toto<br>coto<br>Papeterie                         | 70001040<br>70001091<br>5584558 | 789          | 654321        | BRIQUETTES<br>BRIQUETTES<br>Bics 4 couleur | Lignite Bundel<br>Lignite PVC<br>S |                               | 2<br>5<br>55           | Palette<br>Palette<br>Carton | 25,00<br>10,00<br>555,00 | 0,00<br>0,00<br>1,00 | 12,00<br>12,00<br>2,00 | 26,00<br>52,00<br>50,00 |
| Famille<br>toto<br>Papeterie                                 | 70001040<br>70001091<br>5584558 | 789          | 654321        | BRIQUETTES<br>BRIQUETTES<br>Bics 4 couleur | Lignite Bundel<br>Lignite PVC<br>S |                               | 2<br>5<br>55           | Palette<br>Palette<br>Carton | 25,00<br>10,00<br>555,00 | 0,00<br>0,00<br>1,00 | 12,00<br>12,00<br>2,00 | 26,00<br>52,00<br>50,00 |
| Famille<br>toto<br>Papeterie                                 | 70001040<br>70001091<br>5584558 | Ref<br>789   | 654321        | BRIQUETTES<br>BRIQUETTES<br>Bics 4 couleur | Lignite Bundel<br>Lignite PVC<br>s |                               | 2<br>5<br>55           | Palette<br>Palette<br>Carton | 25,00<br>10,00<br>555,00 | 0,00<br>0,00<br>1,00 | 12,00<br>12,00<br>2,00 | 26,00<br>52,00<br>50,00 |
| Famille<br>toto<br>Papeterie                                 | 70001040<br>70001091<br>5584558 | Ref 789      | 654321        | BRIQUETTES<br>BRIQUETTES<br>Bics 4 couleur | Lignite Bundel<br>Lignite PVC<br>s |                               | Nombre<br>2<br>5<br>55 | Palette<br>Palette<br>Carton | 25,00<br>10,00<br>555,00 | 0,00<br>0,00<br>1,00 | 12,00<br>12,00<br>2,00 | 26,00<br>52,00<br>50,00 |
| Famille<br>toto<br>toto<br>Papeterie                         | 70001040<br>70001091<br>5584558 | 789          | 654321        | BRIQUETTES<br>BRIQUETTES<br>Bics 4 couleur | Lignite Bundel<br>Lignite PVC<br>s |                               | 2<br>5<br>55           | Palette<br>Palette<br>Carton | 25,00<br>10,00<br>555,00 | 0,00                 | 12,00<br>12,00<br>2,00 | 26,00<br>52,00<br>50,00 |
| <ul> <li>Famille</li> <li>toto</li> <li>Papeterie</li> </ul> | 70001040<br>70001091<br>5584558 | 789          | 654321        | BRIQUETTES<br>BRIQUETTES<br>Bics 4 couleur | Lignite Bundel<br>Lignite PVC<br>s |                               | 2<br>5<br>55           | Palette<br>Palette<br>Carton | 25,00<br>10,00<br>555,00 | 0,00                 | 12,00<br>12,00<br>2,00 | 26,00<br>52,00<br>50,00 |

Détail de la marchandise de la ligne sélectionnée.

|         | Home Gestie<br>Mon compte 🚱 Histor | nnaire stock Clie | ent Je minscris                                     | Lestinataires      | Entrées Stock     | 🥰 Comr      | nandes     | Ľ                  | <i>léconnexion</i> |
|---------|------------------------------------|-------------------|-----------------------------------------------------|--------------------|-------------------|-------------|------------|--------------------|--------------------|
| Article | Tous                               | ▼ Réfan           | icle Tous                                           | •                  | Bic               | plastique b | leu        |                    |                    |
| Famille | Q <sup>●</sup> Ref                 | o Codebarre       | o, ♥ Libelle                                        | o Unitevente       | • Reste o • Poids | • Volume    | • Stockmin | • Stockmax         | Alertestock        |
|         |                                    |                   |                                                     |                    |                   |             |            |                    | 16,0000            |
| harbon  | 7000                               |                   | ALL-FR 20/30                                        | Palette            | 11 10,00          | 0,00        | 10,0000    | 20,0000            | 11,0000            |
| harbon  | 7000                               |                   | IBBENBUREN IBB 8/14                                 | Palette            | 4 25,00           | 0,00        | 0,0000     | 0,0000             | 0,0000             |
|         | 70801640<br>70801091               |                   | BRIQUETTES Lignits Bundel<br>BRIQUETTES Lignits PVC | Palette<br>Palette | 2 25,00           | 0.00        | 12,0000    | 25,0000<br>52,0000 | 13,0000            |
| harbon  | 70001250                           |                   | BRIQUETTES Papier 10Kg                              | Palette            | 2 10,00           | 0,00        | 0,0000     | 0,0000             | 0,0000             |
| harbon  | 70001251                           |                   | Briquette lignite (papier)                          | Palette            | 5 10,00           | 0,00        | 0,0000     | 0,0000             | 0,0000             |
| harbon  | 70005070                           |                   | EXTRACITE                                           | Palette            | 1 25,00           | 0,00        | 12,0000    | 26,0000            | 0.0000             |
| harbon  | 70007100                           |                   | All-feu liquides                                    | Carton             | 40 1,00           | 0,00        | 0,0000     | 0,0000             | 0,0000             |
| harbon  | 70009163                           |                   | IBBENBUREN IBB 10/15                                | Palette            | 8 25,00           | 0,00        | 0,0000     | 0,0000             | 0,0000             |
| harbon  | 70009231                           |                   | BOIS coupé manuel                                   | Palette            | 2 6,00            | 0,00        | 0,0000     | 0,0000             | 0,0000             |
| harbon  | 70009302                           |                   | BUCHES ETS.Fr.C                                     | Palette            | 1 8,00            | 0,00        | 0,0000     | 0,0000             | 0,0000             |
| harbon  | 70009312                           |                   | BARBECUE Colruyt                                    | Palette            | 9 5,00            | 0,00        | 0,0000     | 0,0000             | 0,0000             |
| harbon  | 70009314                           |                   | Braisal Bel                                         | Palette            | 2 4,00            | 0,00        | 0,0000     | 0,0000             | 0,0000             |
| harbon  | 70009318                           |                   | CHORA                                               | Palette            | 1 10,00           | 0,00        | 0,0000     | 0,0000             | 0,0000             |
| harbon  | 70009321                           |                   | COCO Carbobois                                      | Palette            | 2 3.00            | 0.00        | 0.0000     | 0.0000             | 0.0000             |

La fenêtre stock, vous présente l'ensemble de la gestion de votre stock. Chaque ligne représente un article avec sa famille (cfr article) sa référence, le code barre, le libellé, l'unité de vente, ce qu'il reste en stock, le poids et le volume, le stock minimum et maximum et l'alerte pour le réapprovisionnement.

4.1 Vous pouvez effectuer une <u>sélection</u> d'article ou de référence dans les listes déroulantes ou dessus du tableau.

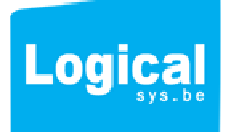

4.2 Vous pouvez vous <u>positionner sur une ligne</u> du tableau en utilisant la recherche via la loupe au dessus des colonnes : famille , ref, codebarre, libellé, reste.

4.3 Vous pouvez trier les colonnes en ordre croissant ou décroissant les colonnes en cliquant sur la flèche noire à gauche de l'intitulé de la colonne.

4.4 Alerte, stock min et stock max : stopack vous signale quand vous arrivez au stock minimum ou maximum en surlignant la ligne en rouge. Pour l'alerte de réapprovisionnement, le surlignage est en orange.

| Home Gestionnaire stoc | Client Je minscris                     | Déconnexion |
|------------------------|----------------------------------------|-------------|
| Famille                | Stock Framiles Articles Articles Fro - | mandes      |
| ADR Détail             | Périodicité été v                      |             |
| • Libelle              | Q Type sortie                          |             |
| Article scolaires      | FIFO                                   |             |
| Barbecue               | FIFO                                   |             |
| Bricolage              | FIFO                                   |             |
| Charbon                | LIFO                                   |             |
| Chauffage              | FEFO                                   |             |
| Classement             | FIFO                                   |             |
| Papeterie              | FIFO                                   |             |
| Papeterie              | FIFO                                   |             |
| Papeterie              | LIFO                                   |             |
| Pièce Mécanique        | FIFO                                   |             |
| Produit d'entretien    | LIFO                                   |             |
| Produits solvants      | FIFO                                   |             |
|                        |                                        |             |

Pour chaque article vous serez amené à désigner une famille. La famille est un regroupement d'articles sous un intitulé.

Dans la fenêtre famille, vous cliquez sur Ajouter et remplissez les champs correspondant au libellé (nom de la famille d'article), ADR certains de vos articles en font partie (Classe, UN, descriptif,.. peuvent être mis dans la zone ADR détails), vous sélectionnez le type de sortie de stock (FIFO first in first out, LIFO last in first out, FEFO first expired first out). Vous pouvez sélectionner une périodicité (saison).

| Articles    |                                                             |                                   |    | Emballage et sous conditionneme | ent         |             |           |              | Unité min | imum de vente |
|-------------|-------------------------------------------------------------|-----------------------------------|----|---------------------------------|-------------|-------------|-----------|--------------|-----------|---------------|
| Famille     | Papeterie                                                   | Stock min 2,00                    |    | Palette Euro                    | ▼ type pale | ettes       |           |              | O Palet   | te            |
| Référence   | 5584558                                                     | Stock max 50,0                    | 0  | Qt 5 caisse de                  | 12          | → type r    | par comb  | <u>pien</u>  | @ Par o   | combien       |
| Code barre  | 789654321                                                   | Alerte<br>réapprovisionner à 16,0 | 0  | Qt 12 boites                    |             | - <u>ty</u> | pe sous i | par combier  | D Sout    | s par combien |
| ibellé.     | Rouleau papier collant                                      | (unité de vente)<br>Poids 555     | 00 | Qt 50 F                         | Rouleau     | 1           | ▼ type (  | <u>pièce</u> | O A la    | pièce         |
| Description | Papier collant en rouleau 10M<br>translucide sans enrouleur | Volume 1.00                       |    |                                 |             |             | [         | Nouveau      |           |               |

Pour la gestion de vos articles, stopack vous propose un encodage via le formulaire ou via un fichier Excel (Template.xls).

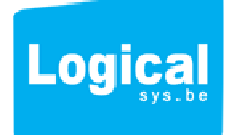

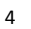

5.1 Encodage via le formulaire : Il y a 3 parties la partie article, la partie emballage, la partie Unité de ventes.

5.1.1 Partie article : vous sélectionnez la famille de l'article, vous encodez sa référence, son code barre, son libellé et sa description. Vous spécifiez le poids et le volume (à l'unité de vente minimum) et le stock maximum et minium que vous souhaitez disposer ainsi que l'alerte de réapprovisionnement.

5.1.2 Partie emballage et conditionnement : dans stopack, on gère les articles sous les différents types d'emballages de chaque unité d'article. Les emballages sont repris depuis la palette avec 3 niveaux en dessous : par combien, sous par combien , par pièce. Voir **exemple 1** 

Pour chaque type d'emballage vous disposez d'un lien bleu qui vous mène aux tableaux d'encodage des ces emballages. Par ex : palette (euro, standard), par combien (caisse, carton,..), sous par combien ( boîte, sachet, sac,...), pièce ( rouleau,...). Ces tableaux remplissent les menus déroulants avec vos choix.

!! Vous n'êtes pas obligé d'utiliser tous les sous emballages pour vos articles si ce n'est pas nécessaire. Voir exemple 2

#### Exemple1 gestion des articles

Un rouleau de papier collant est repris comme suit :

Palette standard = 5 caisses de 12 boites et la boite contient 50 rouleaux .

Cela donne dans stopack : Palette standard puis 5 caisses (type par combien) puis 12 boîtes (sous par combien) puis 50 rouleaux (pièce)

#### Exemple 2 gestion des articles

Un sac de charbon de 25kg est repris comme suit :

Palette Euro = 40 sacs de charbon

Cela donne dans stopack : Palette Euro puis 40 sacs (pièce). On laisse type par combien et sous par combien vide et les quantités de ces emballages vides aussi

5.1.3 Partie Unité de vente : **Cette partie est très importante** car vous allez y préciser l'unité de vente minimum c'est-à-dire le minimum du conditionnement selon lequel l'article est susceptible de sortie du stock et d'y entrer. Reprenons les 2 exemples ci-dessus :

#### Exemple1 Unité de vente

Un rouleau de papier collant est repris comme suit :

Palette standard = 5 caisses de 12 boites et la boite contient 50 rouleaux .

Cela donne dans stopack : Palette standard puis 5 caisses (type par combien) puis 12 boîte (sous par combien) puis 50 rouleaux (pièce)

Mon unité de vente est la boîte de 50 rouleaux , je coche donc : sous par combien (qui est boîte).

Quand je rentre des articles rouleaux dans mon stock ce sera : par ex 1000 boîtes , quand j'en sors par ex :2 boîtes pour mon client X.

#### Exemple 2 Unité de vente

Un sac de charbon de 25kg est repris comme suit :

Palette Euro = 40 sacs de charbon

Cela donne dans stopack : Palette Euro puis 40 sacs (pièce). On laisse type par combien et sous par combien vide et les quantités de ces emballages vides aussi.

Mon unité de vente est **la palette** ici , je coche donc palette.

Quand je rentre des sacs de charbon c'est par palette, et quand j'en sors ex : 2 palettes de charbon pour mon client Y.

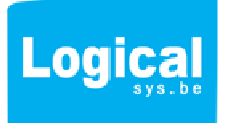

#### 5.2 Chargement des articles via Excel

En bas du tableau vous disposez d'un fichier Excel pour charger vos articles dans stopack. Respectez l'ordre des colonnes et le contenu qui doit y figurer.

Une ligne d'exemple (voir ci-dessous exemple pour les rouleaux) est reprise selon

Un rouleau de papier collant est repris comme suit :

Palette standard = 5 caisses de 12 boites et la boite contient 50 rouleaux .

Cela donne dans stopack : Palette standard puis 5 caisses (type par combien) puis 12 boîtes (sous par combien) puis 50 rouleaux (pièce)

Mon unité de vente est la boîte de 50 rouleaux , je coche donc : sous par combien.

Quand je rentre des articles rouleaux dans mon stock ce sera : 1000 boîtes , quand j'en sors idem par ex : 2 boîtes pour mon client X.

| 70009151 | IBBENBUREN IBB 12/22 HP | IBBENBUREN IBB 12/22 HP | Palette | 10,00 | 0,00 | 12,00 | 26,00 | 0,00 |
|----------|-------------------------|-------------------------|---------|-------|------|-------|-------|------|
| 70009152 | IBBENBUREN IBB 12/22 HP | IBBENBUREN IBB 12/22 HP | Palette | 25,00 | 0,00 | 16,00 | 52,00 | 0,00 |
| 70009155 | IBBENBUREN IBB 20/30 HP | IBBENBUREN IBB 20/30 HP | Palette | 10,00 | 0,00 | 12,00 | 26,00 | 0,00 |
| 70009156 | IBBENBUREN IBB 20/30 HP | IBBENBUREN IBB 20/30 HP | Palette | 25,00 | 0,00 | 16,00 | 52,00 | 0,00 |
| 70009163 | IBBENBUREN IBB 10/15    | IBBENBUREN IBB 10/15    | Palette | 25,00 | 0,00 | 0,00  | 0,00  | 0,00 |
| 70009174 | WALES 12/22             | WALES 12/22             | Palette | 25,00 | 0,00 | 0,00  | 0,00  | 0,00 |
| 70009185 | WALES 8/15              | WALES 8/15              | Palette | 25,00 | 0,00 | 0,00  | 0,00  | 0,00 |
| 70009193 | Anthracite A 12/22      | Anthracite A 12/22      | Palette | 10,00 | 0,00 | 0,00  | 0,00  | 0,00 |
| 70009194 | ANTHRACITE A 12/22      | ANTHRACITE A 12/22      | Palette | 25.00 | 0.00 | 0.00  | 0.00  | 0.00 |

également possible. Pour ce lai vous suffit de télécharger le Template afin d'avoir la structure proposée pour réaliser votre import. En cas de questions, contactez le support Stopack à l'adresse info@stopack.com Template import XIs

| Coll | er 🕜 G | <i>I</i> <u>\$</u> → | olice          |             | Fig Fusionner et centrer *<br>Alignement 5 | Image: space state state | Mettre sous forme Styles de<br>de tableau * cellules *<br>Style | Format *<br>Cellules | ✓    ✓    ✓    ✓    ✓    ✓    ✓ |
|------|--------|----------------------|----------------|-------------|--------------------------------------------|----------------------------------------------------------------------------------------------------|-----------------------------------------------------------------|----------------------|---------------------------------|
|      | E13    | - (                  | f <sub>x</sub> |             |                                            |                                                                                                    |                                                                 |                      |                                 |
| 4    | A      |                      | В              | C           | D                                          | E                                                                                                    | F G H                                                           |                      | J K                             |
| 1    | Re     |                      | Famille        | Codebarre   | Libellé                                    | Description                                                                                                    |                                                                 | n Stockmax Ale       | rte stock Palette NbPar         |
| 2 7  | 000    |                      | Papeterie      | 55560089811 | Rouleau papier collant                     | papier collant en rouleau 10M translucide                                                                                                    | 0,5                                                             | 5 50                 | 8 Palette Euro                  |
| 3    |        |                      |                |             |                                            |                                                                                                    |                                                                 |                      |                                 |
| 4    |        |                      |                |             |                                            |                                                                                                    |                                                                 |                      |                                 |
| 5    |        |                      | -              |             |                                            |                                                                                                    |                                                                 |                      |                                 |
| 7    |        |                      |                |             |                                            |                                                                                                    |                                                                 |                      |                                 |
| 8    |        |                      |                |             |                                            |                                                                                                    |                                                                 |                      |                                 |
| 9    |        |                      |                |             |                                            |                                                                                                    |                                                                 |                      |                                 |
| 10   |        |                      |                |             |                                            |                                                                                                    |                                                                 |                      |                                 |
| 11   |        |                      |                |             |                                            |                                                                                                    |                                                                 |                      |                                 |
| 12   |        |                      |                |             |                                            |                                                                                                    |                                                                 |                      |                                 |

#### Exemple pour les rouleaux de papiers collants

| vision                                   | Afficha                    | ge Com           | pléments P    | DF                       |                                     |                                            |                         |           |               | ۲                                                   | _ = ×                            |
|------------------------------------------|----------------------------|------------------|---------------|--------------------------|-------------------------------------|--------------------------------------------|-------------------------|-----------|---------------|-----------------------------------------------------|----------------------------------|
| <mark>yer à l</mark> i<br>nner et<br>ent | a ligne autor<br>centrer * | matiquement<br>r | Standard      | *<br>00 \$00 \$00<br>e ™ | Mise en forme M<br>conditionnelle * | lettre sous forme<br>de tableau *<br>Style | Styles de<br>cellules * | Supprim   | er *          | 2 * Z<br>Trier et Re<br>2 * filtrer * sé<br>Éditio  | chercher et<br>lectionner *<br>n |
|                                          |                            |                  |               |                          |                                     |                                            |                         |           |               |                                                     | 2                                |
| l.                                       | J                          | К                | L             | М                        | N                                   | 0                                          | P                       | Q         |               | R                                                   | -                                |
| kmax                                     | Alerte stock               | Palette          | NbPar combien | Parcombien               | NbParSousCombien                    | ParSousCombien                             | NbPièce                 | Pièce     | Uni<br>3=Sou: | té vente (1 = Pa<br>2=ParCombien,<br>sParCombien, 4 | lette,<br>,<br>= Pièce)          |
| 50                                       | 8                          | Palette Euro     | 5             | Caisse                   | 12                                  | Boîte                                      | 5                       | 0 Rouleau |               |                                                     | 3                                |
|                                          |                            |                  |               |                          |                                     |                                            |                         |           |               |                                                     | =                                |

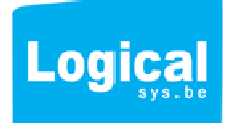

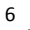

1 palette euro contient 5 caisses de 12 boîtes de 50 rouleaux et je vends à la boîte (3 dans la colonne Unité de vente)

Enregistrez le fichier sur votre bureau, cliquez sur parcourir sélectionnez le fichier et chargez en cliquant sur Importer

## 6/Destinataires

| DICH        | Home Gestionnaire stock | Client Je minscris                                                     | Déconnexion |
|-------------|-------------------------|------------------------------------------------------------------------|-------------|
| Mon         | compte ě Historique 🛔   | Stock 🔋 Familes 😽 Articles 🍰 Destinataires 🐝 Entrées Stock 🐗 Commandes |             |
| Destinat    | aire                    |                                                                        |             |
| Ref         | 1 234                   | Code de recherche LOGI                                                 |             |
| Société     | Logicalsys              | Département                                                            |             |
| Contact     | Debeck Frédéric         |                                                                        |             |
| Adresse     | Rue Sainte Anne 52      |                                                                        |             |
| Pays        | Belgique                | V livraison au bureau , demander Mr Debeck                             |             |
| Code Postal | 1300                    | Notes                                                                  |             |
| Ville       | Wavre                   |                                                                        |             |
| Téléphone   | 010 454990              |                                                                        |             |
| Fax         | 010 454990              |                                                                        |             |
| Gem         |                         |                                                                        |             |
| Gam         |                         |                                                                        |             |
| Email       | In to@stopack.com       | Nouveau                                                                |             |
|             |                         |                                                                        |             |

Stopack vous permet de gérez tous vos clients destinataires à qui vous allez envoyer les demandes de livraisons.

Vous disposez d'un formulaire reprenant la ref (numéro du client), ses coordonnées, un code recherche (abréviation du client) et une note spécifiant des conditions à la livraison (la note sera reprise sur l'étiquette à code barre de l'envoi), par exemple : toujours livrer à la réception ou demander Mr X...

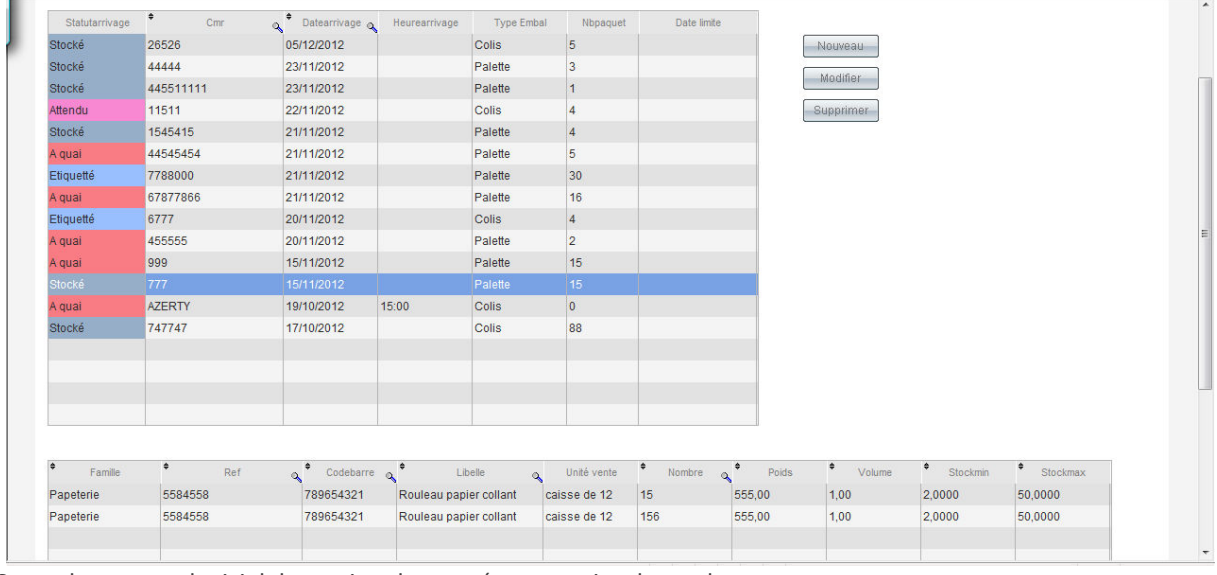

## 7/Entrée de stock

Stopack est votre logiciel de gestion des entrées et sorties de stock.

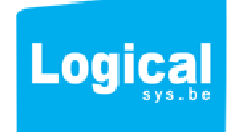

7.1 Vision de l'historique des entrées et des statuts :

Pour les entrées de stock, vous disposez d'un tableau reprenant l'historique de vos entrées de stock et leurs statuts issus du logiciel de gestion stopack de votre stockeur. Le tableau du dessous reprend le détail des lignes de commandes d'entrées de stock avec tous les articles le composant.

7.2 Ajout d'un ordre d'entrée de stock :

En cliquant sur Nouveau, vous arrivez sur la fiche d'encodage d'un ordre d'entrée. Cet ordre est composé de 2 parties :

7.2.1 La partie détail de l'ordre d'envoi qui reprend :

-la référence ou le CMR : c'est-à-dire le numéro qui est repris sur votre document ou bordereau d'envoi de marchandise vers le stockeur

-la date d'arrivage et l'heure

-le nombre de colis et de palettes que vous allez envoyer.

| Ref/Cmr                                                                                  | 31 Heure arrivage                                                                                                    |                                       |                                                                                                    |                                                                                                    |                                                                                                    |                                                                                                    |                                                                                                    |                                                                                     |                                                       |
|------------------------------------------------------------------------------------------|----------------------------------------------------------------------------------------------------|---------------------------------------|----------------------------------------------------------------------------------------------------|----------------------------------------------------------------------------------------------------|----------------------------------------------------------------------------------------------------|----------------------------------------------------------------------------------------------------|----------------------------------------------------------------------------------------------------|-------------------------------------------------------------------------------------|-------------------------------------------------------|
| Date arrivage                                                                            | 31 Heure arrivage                                                                                                    |                                       |                                                                                                    |                                                                                                    |                                                                                                    |                                                                                                    |                                                                                                    |                                                                                     |                                                       |
|                                                                                          |                                                                                                    |                                       |                                                                                                    |                                                                                                    |                                                                                                    |                                                                                                    |                                                                                                    |                                                                                     |                                                       |
| b paquet                                                                                 | Colis                                                                                                    |                                       |                                                                                                    |                                                                                                    |                                                                                                    |                                                                                                    |                                                                                                    |                                                                                     |                                                       |
|                                                                                          | © Palette                                                                                                    |                                       |                                                                                                    |                                                                                                    |                                                                                                    |                                                                                                    |                                                                                                    |                                                                                     |                                                       |
| ate limite utilisation                                                                   | 31                                                                                                    |                                       |                                                                                                    |                                                                                                    |                                                                                                    |                                                                                                    |                                                                                                    |                                                                                     |                                                       |
| amille T                                                                                 | ous                                                                                                    | •                                     |                                                                                                    |                                                                                                    |                                                                                                    |                                                                                                    |                                                                                                    |                                                                                     |                                                       |
| Famille                                                                                  |                                                                                                    |                                       |                                                                                                    |                                                                                                    |                                                                                                    |                                                                                                    |                                                                                                    |                                                                                     |                                                       |
| I ditinic                                                                                | on <sup>♥</sup> Ref                                                                                                    | A <sup>●</sup> Codebarre              | α. <sup>♦</sup> Libelle                                                                                                    | o <sup>♦</sup> Unitevente                                                                                                | e Poids                                                                                                    | Volume                                                                                                    | <sup>♦</sup> Stockmin                                                                                                    | Stockmax                                                                            | Reste                                                 |
| Papeterie                                                                                | C Ref 5584558                                                                                                    | Codebarre<br>789654321                |                                                                                                    | م • Unitevente<br>caisse de 12                                                                                           |                                                                                                    | Volume<br>1,00                                                                                                    | Stockmin 2,0000                                                                                                    | Stockmax                                                                            | Reste<br>129                                          |
| Papeterie<br>Charbon                                                                     | © Ref<br>5584558<br>7000                                                                                                    | o ♥ Codebarre<br>789654321            | Rouleau papier collant ALL-FR 20/30                                                                                                    | Caisse de 12<br>Palette                                                                                                  | <ul> <li>Poids</li> <li>555,00</li> <li>10,00</li> </ul>                                                                                             | <ul> <li>Volume</li> <li>1,00</li> <li>0,00</li> </ul>                                                                                                    | <ul> <li>Stockmin</li> <li>2,0000</li> <li>10,0000</li> </ul>                                                                                                   | <ul> <li>Stockmax</li> <li>50,0000</li> <li>20,0000</li> </ul>                      | Reste<br>129<br>11                                    |
| Papeterie<br>Charbon<br>Charbon                                                          | C Ref<br>5584558<br>7000<br>7000                                                                                                    |                                       | Culleau papier collant     ALL-FR 20/30     IBBENBUREN IBB 8/14                                                                                                    | Calsse de 12<br>Palette<br>Palette                                                                                       | <ul> <li>Poids</li> <li>555,00</li> <li>10,00</li> <li>25,00</li> </ul>                                                                              | <ul> <li>Volume</li> <li>1,00</li> <li>0,00</li> <li>0,00</li> </ul>                                                                                                    | <ul> <li>Stockmin</li> <li>2,0000</li> <li>10,0000</li> <li>0,0000</li> </ul>                                                                                   | *Stockmax<br>50,0000<br>20,0000<br>0,0000                                           | Reste<br>129<br>11<br>4                               |
| Papeterie<br>Charbon<br>Charbon<br>Charbon                                               | <ul> <li>Ref</li> <li>5584558</li> <li>7000</li> <li>7000</li> <li>7000</li> <li>70001000</li> </ul>                                | a <sup>●</sup> Codebarre<br>789654321 | C Libelle Rouleau papier collant ALL-FR 20/30 IBBENBUREN IBB 8/14 E-Palette                                                                                           | Calsse de 12<br>Calsse de 12<br>Palette<br>Palette<br>Palette                                                            | <ul> <li>Poids</li> <li>555,00</li> <li>10,00</li> <li>25,00</li> <li>0,00</li> </ul>                                                                | <ul> <li>Volume</li> <li>1,00</li> <li>0,00</li> <li>0,00</li> <li>0,00</li> </ul>                                                                                                   | <ul> <li>Stockmin</li> <li>2,0000</li> <li>10,0000</li> <li>0,0000</li> <li>0,0000</li> </ul>                                                                   | *Stockmax<br>50,0000<br>20,0000<br>0,0000<br>0,0000                                 | Reste<br>129<br>11<br>4<br>0                          |
| Papeterie<br>Charbon<br>Charbon<br>Charbon<br>Charbon                                    | Ref           5584558           7000           7000           7000           7000           70001000           700010005            | Codebarre<br>789654321                | Culeau papier collant<br>Rouleau papier collant<br>ALL-FR 20/30<br>IBBENBUREN IBB 8/14<br>E-Palette<br>CHEP-Palette                                                   | Caisse de 12<br>Palette<br>Palette<br>Palette<br>Palette<br>Palette                                                      | <ul> <li>Poids</li> <li>555,00</li> <li>10,00</li> <li>25,00</li> <li>0,00</li> <li>0,00</li> </ul>                                                  | <ul> <li>Volume</li> <li>1,00</li> <li>0,00</li> <li>0,00</li> <li>0,00</li> <li>0,00</li> <li>0,00</li> </ul>                                                                       | <ul> <li>Stockmin</li> <li>2,0000</li> <li>10,0000</li> <li>0,0000</li> <li>0,0000</li> <li>0,0000</li> </ul>                                                   | *Stockmax<br>50,0000<br>20,0000<br>0,0000<br>0,0000<br>0,0000                       | Reste<br>129<br>11<br>4<br>0                          |
| Papeterie<br>Charbon<br>Charbon<br>Charbon<br>Charbon<br>Charbon                         | Ref           5594558           7000           7000           70001000           70001005           70001040                        | م • Codebarre<br>789654321            | ChEP-Palette BR(QUETTES Lignite Bundel                                                                                                    | Outevente     Calsse de 12     Palette     Palette     Palette     Palette     Palette     Palette                       | Poids           Poids           555,00           10,00           25,00           0,00           0,00           25,00                                 | <ul> <li>Volume</li> <li>1,00</li> <li>0,00</li> <li>0,00</li> <li>0,00</li> <li>0,00</li> <li>0,00</li> <li>0,00</li> </ul>                                                         | <ul> <li>Stockmin</li> <li>2,0000</li> <li>10,0000</li> <li>0,0000</li> <li>0,0000</li> <li>0,0000</li> <li>12,0000</li> </ul>                                  | *Stockmax<br>50,0000<br>20,0000<br>0,0000<br>0,0000<br>26,0000                      | Reste<br>129<br>11<br>4<br>0<br>0<br>2                |
| Papeterle<br>Charbon<br>Charbon<br>Charbon<br>Charbon<br>Charbon<br>Charbon<br>Charbon   | Ref           5594556           7000           70001000           70001005           70001040           70001091                    | Codebarre<br>789854321                | Cubete Collant ALL-FR 20/30 IBBENBUREN IBB 8/14 E-Palette CHEP-Palette BRIQUETTES Lignite Bundel BRIQUETTES Lignite PVC                                               | Calsse de 12     Palette     Palette     Palette     Palette     Palette     Palette     Palette     Palette     Palette | Poids           Poids           555,00           10,00           25,00           0,00           0,00           25,00           10,00           10,00 | <ul> <li>Volume</li> <li>1,00</li> <li>0,00</li> <li>0,00</li> <li>0,00</li> <li>0,00</li> <li>0,00</li> <li>0,00</li> <li>0,00</li> <li>0,00</li> </ul>                             | <ul> <li>Stockmin</li> <li>2,0000</li> <li>10,0000</li> <li>0,0000</li> <li>0,0000</li> <li>0,0000</li> <li>12,0000</li> <li>12,0000</li> </ul>                 | *Stockmax<br>50,0000<br>20,0000<br>0,0000<br>0,0000<br>26,0000<br>52,0000           | Reste<br>129<br>11<br>4<br>0<br>0<br>2<br>7           |
| Papeterie<br>Papeterie<br>Charbon<br>Charbon<br>Charbon<br>Charbon<br>Charbon<br>Charbon | Ref           5584558           7000           70001000           70001005           70001040           70001040           70001250 | Codebarre<br>789654321                | Cubete  Rouleau papter collant  ALL-FR 20/30  IBBENBUREN IBB 8/14  E-Palette  CHEP-Palette  BRIQUETTES Lignite Bundel  BRIQUETTES Lignite PVC  BRIQUETTES Papier 10Kg | Calsse de 12<br>Calsse de 12<br>Palette<br>Palette<br>Palette<br>Palette<br>Palette<br>Palette<br>Palette                | Poids<br>555,00<br>10,00<br>25,00<br>0,00<br>0,00<br>25,00<br>10,00<br>10,00                                                                         | <ul> <li>Volume</li> <li>1,00</li> <li>0,00</li> <li>0,00</li> <li>0,00</li> <li>0,00</li> <li>0,00</li> <li>0,00</li> <li>0,00</li> <li>0,00</li> <li>0,00</li> <li>0,00</li> </ul> | <ul> <li>Stockmin</li> <li>2,0000</li> <li>10,0000</li> <li>0,0000</li> <li>0,0000</li> <li>0,0000</li> <li>12,0000</li> <li>12,0000</li> <li>0,0000</li> </ul> | *Stockmax<br>50,0000<br>20,0000<br>0,0000<br>0,0000<br>26,0000<br>52,0000<br>0,0000 | Reste<br>129<br>11<br>4<br>0<br>0<br>2<br>7<br>7<br>2 |

7.2.2 La partie détail des articles de l'envoi :

Vous sélectionnez la famille d'article afin de filtrer ceux que vous voulez sélectionnez.

Les articles de cette famille s'affichent dans le tableau. Vous disposez du reste en stock et des alertes et du positionnement sur un article en particulier via la loupe au dessus des colonnes (cfr 4.2).

Vous sélectionnez l'article à ajouter dans l'ordre d'envoi, stopack vous donne son détail et son

conditionnement à l'unité de vente minimum, vous spécifiez le nombre d'article que vous entrez en stock. Vous cliquez sur ajouter, vous passez au suivant. Une fois votre ordre d'entrée de stock terminé, vous cliquez sur Valider en bas du tableau.

Les ordres sont instantanément reçus par votre stockeur. L'état est à l'état Attendu.

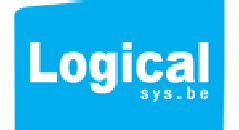

| peterie             |         | 5584558                             | 789654                          |                   | Rouleau papie                  | er collant             | caisse de 12                     | 555,00                  | 1,00                                                                                                    | 2,0000           | 50,0000              | 129 📤                                         |
|---------------------|---------|-------------------------------------|---------------------------------|-------------------|--------------------------------|------------------------|----------------------------------|-------------------------|----------------------------------------------------------------------------------------------------|------------------|----------------------|-----------------------------------------------|
| narbon              |         | 7000                                |                                 |                   | ALL-FR 20/30                   |                        | Palette                          | 10,00                   | 0,00                                                                                                    | 10,0000          | 20,0000              | 11                                            |
| narbon              |         | 7000                                |                                 |                   | IBBENBUREN                     | I IBB 8/14             | Palette                          | 25,00                   | 0,00                                                                                                    | 0,0000           | 0,0000               | 4                                             |
| narbon              |         | 70001000                            |                                 |                   | E-Palette                      |                        | Palette                          | 0,00                    | 0,00                                                                                                    | 0,0000           | 0,0000               | 0                                             |
| narbon              |         | 70001005                            |                                 |                   | CHEP-Palette                   |                        | Palette                          | 0,00                    | 0,00                                                                                                    | 0,0000           | 0,0000               | 0                                             |
| arbon               |         | 70001040                            |                                 |                   | BRIQUETTES                     | Lignite Bundel         | Palette                          | 25,00                   | 0,00                                                                                                    | 12,0000          | 26,0000              | 2                                             |
| arbon               |         | 70001091                            |                                 |                   | BRIQUETTES                     | Lignite PVC            | Palette                          | 10,00                   | 0,00                                                                                                    | 12,0000          | 52,0000              | 7                                             |
| arbon               |         | 70001250                            |                                 |                   | BRIQUETTES                     | Papier 10Kg            | Palette                          | 10,00                   | 0,00                                                                                                    | 0,0000           | 0,0000               | 2                                             |
| arbon               |         | 70001251                            |                                 |                   | Briquette lignit               | te (papier)            | Palette                          | 10,00                   | 0,00                                                                                                    | 0,0000           | 0,0000               | 5 🕳                                           |
|                     |         |                                     |                                 |                   |                                |                        |                                  |                         |                                                                                                    |                  |                      |                                               |
|                     |         |                                     |                                 |                   |                                |                        |                                  |                         |                                                                                                    |                  |                      |                                               |
|                     | Famile  | a, • Ri                             | f a *                           | Codebarre         | a,*                            | Libelle                | a, ♥ Nombre ♥                    | Unitevente              | o Poids                                                                                                    | Volume           | • Stockmin           | •Stockmax                                     |
| apeterie            | Famile  | a <mark>, ● R</mark> i<br>5584558   | f 💊 🕈<br>78965                  | Codebarre<br>4321 | م<br>Rouleau pap               | Libelle<br>ier collant | og <sup>♥</sup> Nombre ♥<br>1 ca | Unitevente<br>sse de 12 | Poids     555,00     555,00     555,00     1     1     1     1     1     1     1     1     1     1     1     1     1     1     1     1     1     1     1     1     1     1     1     1     1     1     1     1     1     1     1     1     1     1     1     1     1     1     1     1     1     1     1     1     1     1     1     1     1     1     1     1     1     1     1     1     1     1     1     1     1     1     1     1     1     1     1     1     1     1     1     1     1     1     1     1     1     1     1     1     1     1     1     1     1     1     1     1     1     1     1     1     1     1     1     1     1     1     1     1     1     1     1     1     1     1     1     1     1     1     1     1     1     1     1     1     1     1     1     1     1     1     1     1     1     1     1     1     1     1     1     1     1     1     1     1     1     1     1     1     1     1     1     1     1     1     1     1     1     1     1     1     1     1     1     1     1     1     1     1     1     1     1     1     1     1     1     1     1     1     1     1     1     1     1     1     1     1     1     1     1     1     1     1     1     1     1     1     1     1     1     1     1     1     1     1     1     1     1     1     1     1     1     1     1     1     1     1     1     1     1     1     1     1     1     1     1     1     1     1     1     1     1     1     1     1     1     1     1     1     1     1     1     1     1     1     1     1     1     1     1     1     1     1     1     1     1     1     1     1     1     1     1     1     1     1     1     1     1     1     1     1     1     1     1     1     1     1     1     1     1     1     1     1     1     1     1     1     1     1     1     1     1     1     1     1     1     1     1     1     1     1     1     1     1     1     1     1     1     1     1     1     1     1     1     1     1     1     1     1     1     1     1     1     1     1     1     1     1     1     1     1     1     1     1     1     1     1     1     1     1     1     1 | Volume<br>1,00   | Stockmin<br>2,0000   | <ul><li>Stockmax</li><li>50,0000</li></ul>    |
| apeterie            | Famile  |                                     | f Q<br>78965                    | Codebarre<br>4321 | م<br>Rouleau pap               | Libelle<br>ier collant | o ♥ Nombre ♥<br>1 ca             | Unitevente<br>sse de 12 |                                                                                                    | Volume           | Stockmin     2,0000  | Stockmax 50,0000                              |
| apeterie            | Famile  | م • Ri<br>5584558                   | f a • 78965                     | Codebarre<br>4321 | Rouleau pap                    | Libelle<br>ier collant | o ♥ Nombre ♥<br>1 ca             | Unitevente<br>sse de 12 | ♥ Poids<br>555,00                                                                                                    | • Volume<br>1,00 | Stockmin     2,0000  | Stockmax 50,0000                              |
| apeterie            | Famille | a Ra<br>5584558                     | f <b>o </b> *<br>78965          | Codebarre<br>4321 | م •<br>Rouleau pap             | Libelle<br>ier collant | Nombre *                         | Unitevente<br>sse de 12 | o Poids<br>555,00                                                                                                    | Volume           | Stockmin     2,0000  | Stockmax                                      |
| apeterie            | Famile  | ▲ R 5584558                         | f & 78965                       | Codebarre<br>4321 | Q<br>Rouleau pap               | Libelle<br>ier collant | Nombre •                         | Unitevente<br>sse de 12 | ◄ Poids<br>555,00                                                                                                    | Volume           | Stockmin 2,0000      | Stockmax                                      |
| apeterie            | Famile  |                                     | f a • 78965                     | Codebarre<br>4321 | a <b>o</b><br>Rouleau pap      | Libelle<br>ier collant | o Vombre V<br>1 ca               | Unitevente<br>sse de 12 | Poids 555,00                                                                                                    | Volume           | Stockmin     2,0000  | <ul> <li>Stockmax</li> <li>50,0000</li> </ul> |
| apeterie            | Famile  | o, ● Ri<br>5584558                  | f a 78965                       | Codebarre<br>4321 | Rouleau pap                    | Libele<br>ier collant  | Nombre                           | Unitevente<br>sse de 12 | Poids 555,00                                                                                                    | Volume           | * Stockmin<br>2,0000 | •Stockmax                                     |
| apeterie            | Famile  | <b>ू <sup>●</sup> R</b><br>5594558  | r 🧠 🕈<br>78965                  | Codebarre<br>4321 | ag <sup>●</sup><br>Rouleau pap | Libele<br>ier collant  | Nombre 1 ca                      | Unitevente<br>sse de 12 | Poids<br>555,00                                                                                                    | • Volume<br>1,00 | Stockmin     2,0000  | •Stockmax 50,0000                             |
| apeterie            | Famile  | ♣ R 5584558                         | f <b>Q<sup>9</sup></b><br>78965 | Codebarre<br>4321 | Rouleau pap                    | Libele<br>lier collant | Nombre                           | Unilevente<br>sse de 12 | Poids<br>555,00                                                                                                    | Volume<br>1,00   | Stockmin     2,0000  | Stockmax                                      |
| apeterie            | Familie | <b>q</b> <sup>♥</sup> Ri<br>5584558 | f 🤹 🖣                           | Codebarre<br>4321 | Rouleau pap                    | Libele<br>ier collant  | Nombre                           | Untevente<br>sse de 12  |                                                                                                    | • Volume 1,00    | Stockmin     2,0000  | Stockmax<br>50,0000                           |
| apeterie<br>Supprim | Familie | ♣ Ri<br>5584558                     | f <b>Q</b><br>78965             | Codebarre<br>4321 | Rouleau pap                    | Libele<br>ier collant  | Nombre                           | Untevente<br>sse de 12  | Q Poids<br>555,00                                                                                                    | • Volume 1,00    | Stockmin     2,0000  | Stockmax 50,0000 Valider                      |

7.2.3 Modifier un ordre d'entrée.

En sélectionnant une ligne dans l'historique des entrées de stock vous pouvez cliquer sur le bouton Modifier. Stopack vous amène directement sur la fiche d'encodage de cet ordre avec le tableau des articles et en dessous les lignes de votre ordre d'entrée de stock contenant les articles.

Si vous souhaitez ajouter des articles il suffit de les sélectionner comme au point 7.2.2

Si vous voulez modifier un nombre d'article, il faut cliquer sur Supprimer en sélectionnant l'article dans le tableau des lignes contenant les articles. Vous sélectionnez l'article, spécifiez le nombre et cliquez sur Ajouter comme au point 7.2.2

| Statut    | ¢ Ref        | o Patelivraison c | Type Embal | Nbpaquet          | Poids    | Volume       | Dest         | tinataire |            |             |
|-----------|--------------|-------------------|------------|-------------------|----------|--------------|--------------|-----------|------------|-------------|
| Terminé   | 121122201310 | 30/11/2012        | Colis      | 0                 | 0,00     | 0,00         | Vandermeulen |           | Nouveau    |             |
|           | 2012112228   | 23/11/2012        | Palette    | 2                 | 1 000,00 | 0,00         | Vandermeulen |           |            |             |
| Terminé   |              | 22/11/2012        | Palette    | 2                 | 1 000,00 | 0,00         | Vandermeulen |           | Modifier   |             |
| En cours  | 6668768688   | 22/11/2012        | Palette    | 2                 | 1 000,00 | 0,00         | Vandermeulen |           | Supprimer  | 1           |
| En cours  | 6000         | 21/11/2012        | Colis      | 0                 | 0,00     | 0,00         | Vandermeulen |           |            |             |
| Terminé   | 87           | 16/11/2012        | Colis      | 0                 | 0,00     | 0,00         | Logicalsys   |           |            |             |
| Terminé   | azert        |                   | Colis      | 0                 | 0,00     | 0,00         | Logicalsys   |           |            |             |
|           |              |                   |            |                   |          |              |              |           |            |             |
|           |              |                   |            |                   |          |              |              |           |            |             |
|           |              |                   |            |                   |          |              |              |           |            |             |
|           |              |                   |            |                   |          |              |              |           |            |             |
|           |              |                   |            |                   |          |              |              |           |            |             |
|           |              |                   |            |                   |          |              |              |           |            |             |
|           |              |                   |            |                   |          |              |              |           |            |             |
|           |              |                   |            |                   |          |              |              |           |            |             |
|           |              |                   |            |                   |          |              |              |           |            |             |
|           |              |                   |            |                   |          |              |              |           |            |             |
|           |              |                   |            |                   |          |              |              |           |            |             |
|           |              |                   |            |                   |          |              |              |           |            |             |
| Eami      | Par Parí     | ¢ Codobarr        | •          | Libella           | Nombra   | Unité Viente | Dalida       | Volumo    | ¢ Ctackmin | ¢ Ctaslumay |
| Charban   | 70001040     | Codebarr          |            | TEC Liggits Dunde | Nombre   | Delette      | Poids        | Volume    | 12 0000    | 26 0000     |
| Charbon   | 70001040     |                   | BRIQUEI    | TEO Lisaita DVO   | si 2     | Palette      | 25,00        | 0,00      | 12,0000    | 20,0000     |
| Charbon   | 70001091     |                   | BRIQUEI    | TES LIGNITE PVC   | 5        | Palette      | 10,00        | 0,00      | 12,0000    | 52,0000     |
| Papeterie | 5584558      | 789654321         | Rouleau    | papier collant    | 55       | caisse de 12 | 555,00       | 1,00      | 2,0000     | 50,0000     |

# 8/Sortie de stock

8.1 Vision de l'historique des sorties et des statuts :

Pour les sorties de stock, vous disposez d'un tableau reprenant l'historique de vos sorties de stock et leurs statuts issus du logiciel de gestion stopack de votre stockeur. Le tableau du dessous reprend le détail des lignes de commandes de sorties de stock avec tous les articles le composant.

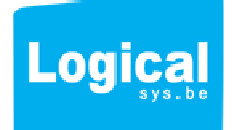

8.2 Ajout d'un ordre de sortie de stock :

En cliquant sur Nouveau, vous arrivez sur la fiche d'encodage d'un ordre de sortie ou livraisons. Cett ordre est composé de 2 parties :

8.2.1 La partie détail de l'ordre de sortie qui reprend :

-la référence: c'est-à-dire le numéro qui est repris sur l'étiquette à code barre d'envoi de marchandise vers le client

-la date de livraison

- la liste de vos destinataires où vous sélectionnez le client

-la remarque éventuelle liée à cette livraison

| Ref 121207145410 |            |     |          |             |                      | Destinataire                                    | Logicalsys   |         |          | +          |               |       |
|------------------|------------|-----|----------|-------------|----------------------|-------------------------------------------------|--------------|---------|----------|------------|---------------|-------|
| Date livraison   | 06/12/2012 |     |          |             |                      | Logicalsys<br>Rue Sainte Anne<br>BE- 1300 Wavre | 52           |         |          |            |               |       |
| amille T         | Tous       | •   |          |             |                      | Remarque                                        | Avant 17h    |         |          | *          |               |       |
| Famille          | ¢          | Ref | a * (    | Codebarre @ | ÷                    | Libelle                                         | o Unitevente | o Poids | ♦ Volume | + Stockmin | ♦<br>Stockmax | Reste |
| apeterie         | 5584558    |     | 78965432 | 1           | Rouleau papier co    | llant                                           | caisse de 12 | 555,00  | 1,00     | 2,0000     | 50,0000       | 129 📩 |
| Charbon          | 7000       |     |          |             | ALL-FR 20/30         |                                                 | Palette      | 10,00   | 0,00     | 10,0000    | 20,0000       | 11    |
| Charbon          | 7000       |     |          |             | IBBENBUREN IBE       | 8/14                                            | Palette      | 25,00   | 0,00     | 0,0000     | 0,0000        | 4     |
| Charbon          | 70001000   |     |          |             | E-Palette            |                                                 | Palette      | 0,00    | 0,00     | 0,0000     | 0,0000        | 0     |
| harbon           | 70001005   |     |          |             | CHEP-Palette         |                                                 | Palette      | 0,00    | 0,00     | 0,0000     | 0,0000        | 0     |
| harbon           | 70001040   |     |          |             | BRIQUETTES Ligi      | nite Bundel                                     | Palette      | 25,00   | 0,00     | 12,0000    | 26,0000       | 2     |
| harbon           | 70001091   |     |          |             | BRIQUETTES Lig       | nite PVC                                        | Palette      | 10,00   | 0,00     | 12,0000    | 52,0000       | 7     |
| Charbon          | 70001250   |     |          |             | BRIQUETTES Pap       | ier 10Kg                                        | Palette      | 10,00   | 0,00     | 0,0000     | 0,0000        | 2     |
| Charbon          | 70001251   |     |          |             | Briquette lignite (p | apier)                                          | Palette      | 10,00   | 0,00     | 0,0000     | 0,0000        | 5 🖵   |

8.2.2 La partie détail des articles de la livraison :

Vous sélectionnez la famille d'article afin de filtrer ceux que vous voulez sélectionnez.

Les articles de cette famille s'affichent dans le tableau. Vous disposez du reste en stock et des alertes et du positionnement sur un article en particulier via la loupe au dessus des colonnes (cfr 4.2).

Vous sélectionnez l'article à ajouter dans le tableau de vos articles, stopack vous donne son détail et son conditionnement à l'unité de vente minimum, vous spécifiez le nombre d'article que vous sortez du stock pour cette livraison.

Vous cliquez sur ajouter, vous passez au suivant. Une fois votre ordre de sortie de stock terminé, vous cliquez sur Valider en bas du tableau.

Les ordres sont instantanément reçus par votre stockeur. L'état est à l'état A faire.

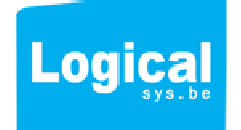

| Charbon                                                                                        | 7000                                               |                                          | ALL-FR 20/30                            | Palette                           | 10,00                        | 0,00                           | 10,0000                                  | 20,0000                                                       | 11                   | - |
|------------------------------------------------------------------------------------------------|----------------------------------------------------|------------------------------------------|-----------------------------------------|-----------------------------------|------------------------------|--------------------------------|------------------------------------------|---------------------------------------------------------------|----------------------|---|
| Charbon                                                                                        | 7000                                               |                                          | IBBENBUREN IBB 8/14                     | Palette                           | 25,00                        | 0,00                           | 0,0000                                   | 0,0000                                                        | 4                    |   |
| Charbon                                                                                        | 70001000                                           |                                          | E-Palette                               | Palette                           | 0,00                         | 0,00                           | 0,0000                                   | 0,0000                                                        | 0                    |   |
| Charbon                                                                                        | 70001005                                           |                                          | CHEP-Palette                            | Palette                           | 0,00                         | 0,00                           | 0,0000                                   | 0,0000                                                        | 0                    |   |
| Charbon                                                                                        | 70001040                                           |                                          | BRIQUETTES Lignite Bundel               | Palette                           | 25,00                        | 0,00                           | 12,0000                                  | 26,0000                                                       | 2                    |   |
| Charbon                                                                                        | 70001091                                           |                                          | BRIQUETTES Lignite PVC                  | Palette                           | 10,00                        | 0,00                           | 12,0000                                  | 52,0000                                                       | 7                    |   |
| Charbon                                                                                        | 70001250                                           |                                          | BRIQUETTES Papier 10Kg                  | Palette                           | 10,00                        | 0,00                           | 0,0000                                   | 0,0000                                                        | 2                    |   |
| Charbon                                                                                        | 70001251                                           |                                          | Briquette lignite (papier)              | Palette                           | 10,00                        | 0,00                           | 0,0000                                   | 0,0000                                                        | 5                    | + |
| Détail Rouleau pu<br>irticle :<br>Papier colla                                                 | int en rouleau 10M translucide se                  | ans enrouleur                            | Nombre 1                                | caisse de 1                       | 2                            |                                |                                          | Ajouter                                                       |                      |   |
| Détail Rouleau pi<br>article : Papier collz<br>Famille Q                                       | en rouleau 10M translucide se                      | ans enrouleur                            | Nombre 1                                | caisse de 12                      | 2<br>Unitevente              | o, <sup>€</sup> Poids          | ♦ Volume                                 | Ajouter Stockmin                                              | ◆<br>Stockmax        |   |
| Détail Rouleau pi<br>article : Papier colls<br>Famile Q<br>apeterie                            | ten rouleau 10M translucide sa     Ref     S584558 | ans enrouleur.<br>Codebarre<br>789654321 | Nombre 1                                | caisse de 1;<br>Nombre<br>12 cais | 2<br>Unitevente<br>sse de 12 | ● Poids<br>555,00              | Volume<br>1,00                           | <ul> <li>Ajouter</li> <li>Stockmin</li> <li>2,0000</li> </ul> | Stockmax             |   |
| Oétail Rouleau pi<br>rrticle : Papier colle<br>Famille Q<br>apeterie                           | Ref     S584558                                    | Codebarre                                | Nombre 1 Culeau papier collant          | caisse de 1;                      | 2<br>Unitevente<br>sse de 12 | o <sup>♥</sup> Poids<br>555,00 | Volume                                   | Ajouter Stockmin 2,0000                                       | +Stockmax<br>50,0000 |   |
| Oétail Rouleau pi<br>rrticle : Papier colle<br>Famille &                                       | Count     Count     Ref     S584558                | ans enrouleur<br>Codebarre<br>789654321  | Nombre 1 Culeau papier collant          | caisse de 1:                      | 2<br>Unitevente<br>sse de 12 | o <sup>♥</sup> Poids<br>555,00 | Volume     1,00                          | <ul> <li>Stockmin</li> <li>2,0000</li> </ul>                  | Stockmax             |   |
| Jétail Rouleau pi<br>rticle : Papier colt<br>Famile Q<br>apeterie                              | Ref     S584559                                    | ans enrouleur<br>Codebarre<br>789654321  | Nombre 1 Cubele Rouleau papier coliant  | caisse de 1:                      | 2<br>Unitevente<br>sse de 12 | Poids<br>555,00                | <ul> <li>Volume</li> <li>1,00</li> </ul> | Stockmin     2,0000                                           | Stockmax 50,0000     |   |
| Adalia Rouleau pi<br>rricle : Papier colt<br>Famile a<br>apeterie                              | Ref     S584558                                    | ans enrouleur<br>Codebarre<br>789654321  | Nombre 1 Libelle Rouleau papier coliant | caisse de 1:                      | 2<br>Unitevente<br>sse de 12 | Poids 555,00                   | <ul> <li>Volume</li> <li>1,00</li> </ul> | Stockmin     2,0000                                           | Stockmax 50,0000     |   |
| oftail Rouleau pi<br>rrticle : Papier colla<br>Famile Q<br>apeterie                            | e Ref<br>5584558                                   | ans enrouleur<br>Codebarre<br>789654321  | Nombre 1                                | caisse de 1:                      | 2<br>Unitevente<br>sse de 12 | Poids 555,00                   | ♦ Volume<br>1,00                         | Stockmin     2,0000                                           | Stockmax             |   |
| oftail Rouleau pi<br>rrticle : Papier coll.<br>Famile Q<br>apeterie                            | Ref     SS84558                                    | ans enrouleur<br>Codebarre<br>789654321  | Nombre 1                                | caisse de 12                      | 2<br>Unitevente<br>sse de 12 | Poids<br>555,00                | ♦ Volume<br>1,00                         | Stockmin     2,0000                                           | *Stockmax<br>50,0000 |   |
| oftail Rouleau pi<br>rrticle : Papier coli<br>Famile Q<br>apeterie                             | Ref     S584558                                    | ans enrouleur<br>789654321               | Nombre 1                                | caisse de 12                      | 2<br>Unitevente<br>sse de 12 | Poids 555,00                   | * Volume<br>1,00                         | Stockmin     2,0000                                           | *Stockmax<br>50,0000 |   |
| Détail Rouleau pi<br>article : Papier coli<br>Papier coli<br>Famile a<br>apeterie<br>Supprimer | e Ref<br>5584558                                   | ans enrouleur<br>789654321               | Nombre 1 Libele Rouleau papier collant  | caisse de 12                      | 2<br>Unitevente<br>sse de 12 | 2 * Poids<br>555,00            | Volume     1,00                          | Stockmin     2,0000                                           | eStockmax<br>50,0000 |   |

8.2.3 Modifier un ordre de sortie.

En sélectionnant une ligne dans l'historique des sorties de stock vous pouvez cliquer sur le bouton Modifier. Stopack vous amène directement sur la fiche d'encodage de cet ordre avec le tableau des articles et en dessous les lignes de votre ordre de sortie de stock contenant les articles.

Si vous souhaitez ajouter des articles il suffit de les sélectionner comme au point 7.2.2

Si vous voulez modifier un nombre d'article, il faut cliquer sur Supprimer en sélectionnant l'article dans le tableau des lignes contenant les articles. Vous sélectionnez l'article, spécifiez le nombre et cliquez sur Ajouter comme au point 7.2.2

# 9/Côté Stockeur

Du côté gestionnaire de stock , Stopack est un logiciel qui permet d'étiqueter chaque entrée de stock avec un code barre, votre nom , le détail et le libellé de l'article.

Stopack permet de l'attribuer à un emplacement dans l'entrepôt. L'emplacement est lié à votre article par son propre code barre.

Stopack permet à votre gestionnaire de vous donner un suivi précis de votre marchandise tant à l'entrée qu'à la sortie via les statuts.

Stopack permet à votre gestionnaire de faire le picking de vos articles via des listes claires avec les emplacements de stock de vos articles et de décrémenter ou incrémenter l'emplacement du nombre d'article en mouvement.

Stopack permet aussi une liste Note d'envoi reprenant la liste des articles, leur quantité, leur libellé et descriptif et qui peut être jointe à votre livraison pour vos clients.

Suivez votre stock à la loupe, évitez les pertes et retard de livraisons qui ont un coût économique pour votre société.

Découvrez aussi colitrack .com : suivi de vos livraisons en ligne sur <u>www.colitrack.com</u> Découvrez aussi myboloo : un fameux coup de main pour votre boulot sur <u>www.myboolo.com</u>

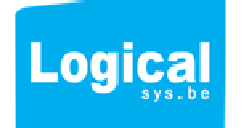

Logicalsys S.P.R.L. - rue Sainte Anne 52 - 1300 Wavre - Belgique IBAN : BE06 0016 6244 6422 - BIC : GEBABEBB - TVA : BE0842.766.781 Tél / Fax: +32(0)10 45 49 90 www.logicalsys.be

11